**Bước 1:** Công dân đăng ký tài khoản dịch vụ công tỉnh Hải Dương tại địa chỉ: (dichvucong.haiduong. gov.vn)

- Chọn Đăng ký nếu chưa có tài khoản.
- Chọn Đặng nhập nếu đã đăng ký tài khoản
- Chọn <u>nộp hồ sơ trực tuyến</u>

| 43 😧 🧕 💽 💿 🔞 🏹 🔞 🏵                                                                                                    | 10:40 🕑 🟧 🚾 📓 🛛 😶 🎅 بار 🛗 ار 69%                                                    |
|----------------------------------------------------------------------------------------------------|-------------------------------------------------------------------------------------|
| 🗎 🗎 ıg.haiduong.gov.vn 💿 🚦                                                                                                    |                                                                                     |
| CÔNG DÂN/DOANH NGHIỆP<br>ĐĂNG NHẬP                                                                                                    | ỦY BAN NHÂN DÂN TÌNH HẢI DƯƠNG       E         CỔNG DỊCH VỤ CÔNG TRỰC TUYẾN       E |
|                                                                                                    | *                                                                                   |
| Đăng nhập dành cho cá nhân<br>hoặc tổ chức                                                                                                    |                                                                                     |
| Tên đăng nhập                                                                                                    |                                                                                     |
| Phuonghoa                                                                                                    |                                                                                     |
| Mật khẩu                                                                                                    | THONG KE HO SO                                                                      |
|                                                                                                    | ΗΟΙ ĐΑΡ                                                                             |
| Quên mật khẩu?   Đăng ký<br>tài khoản<br>Đăng nhập Quay lại                                                                                                    | HÔ TRợ →<br>금 Đăng nhập 💁 Đăng ký                                                   |
| Đăng nhập Cổng DVC Quốc gia                                                                                                    | ❷ Kênh hướng dẫn Kiosk Cơ quan <del>-</del>                                         |
| <b>Chủ y:</b><br>Công dân muốn đăng nhập lại bằng<br>một tài khoản cổng DVCQG khác thì<br>tiến hành.<br>- Xóa cache trình duyệt.<br>- Reload (F5) lại trang hiện tại.<br>Sau đó tiến hành đăng nhập bằng<br>cổng DVCQG như bình thường. | ĐĂNG KÝ TÀI KHOẢN DÀNH<br>CHO CÁ NHÂN HOẶC TỔ<br>CHỨC                               |
| $\langle \bigcirc$                                                                                                    | <                                                                                   |

| * Bước 2: Lựa chọn dịch vụ                                                                                         | 17:38 🥶 🔤 💶 🛛 🐨 🎅 川ँ 山 🎬 🗎 47%                                                              | 17:38 🕬 🕬 🗖                                                           | ···· 奈 ,川 🎬 ,川 🛍 🖨 47%                                                 |
|----------------------------------------------------------------------------------------------------|---------------------------------------------------------------------------------------------|-----------------------------------------------------------------------|------------------------------------------------------------------------|
| công (chọn mức độ 3 hoặc mức<br>độ 4) để nộp hồ sơ:                                                                | Tìm kiếm nâng cao                                                                           | Tìm thấy <b>3</b> thủ tụ                                              | c                                                                      |
| <ul> <li>Chọn cơ quan: Bộ thú tục<br/>hành chính cấp huyện.</li> <li>Lĩnh vực: Công chức, viên<br/>chức</li> </ul> | <b>Từ khóa:</b><br>Nhập Mã thủ tục hoặc Tên thủ tục để <sup>:</sup><br><b>Cợ quan:</b>      | Tên<br>thủ<br>Mức tục<br>độ hành<br>łC DVC chính                      | Lĩnh<br>Cơ quan vực                                                    |
| - Mức độ DVC: Mức độ 3.<br>- Chọn TTHC liên quan sau đó<br>nhấp nút <u>Nộp hồ sơ</u>                               | Bộ thủ tục hành chính cấp Huyện       ~         Lĩnh vực:       Công Chức Viên Chức       ~ | CH001 Mức độ 3 Thủ tục<br>thi<br>tuyển<br>viên<br>chức                | Cấp<br>Quận/huyện<br>Chức<br>Chức<br>Chức                              |
|                                                                                                    | Mức độ DVC:<br>Mức độ 3 ∽                                                                   | CH002 Mức độ 3 Thủ tục<br>xét<br>tuyển<br>viên<br>chức                | Cấp<br>Quận/huyện<br>Chức<br>Viên<br>Chức<br>Chức                      |
|                                                                                                    | Cấp thủ tục:<br>Tất cả ✓<br>Q Tìm kiếm 🔁 Làm mới                                            | CH003 Mức độ 3 Thủ tục<br>xét<br>tuyển<br>đặc<br>cách<br>viên<br>chức | Cấp<br>Quận/huyện<br>Chức<br>Viên<br>Chức<br>Nộp hồ sơ<br>Xem chi tiết |
|                                                                                                    | Tìm thấy <b>3</b> thủ tục                                                                   | Trang đầu «                                                           | 1 » Trang cuối                                                         |
|                                                                                                    | Mã     độ     hành     Lĩnh       STT     TTHC     DVC     chính     Cơ quan                | CỔNG DỊCH VỤ HÀ<br>TUYẾN - T<br><                                     | ÀNH CHÍNH CÔNG TRỰC<br>INH HẢI DƯƠNG                                   |

\* Bước 3: Nộp hồ sơ trực tuyến 17:22 🖾 🚾 🗖 ••• 奈山橋山橋 🗎 47% 08:06 ...II LTE D dichvucong.haiduong.gov.vn Thông tin hồ sơ - Chọn Cơ quan giải quyết Chon trường hợp hồ sơ hồ sơ: UBND Huyên Tứ Kỳ. CCVCH001 - Thủ tục thi tuyển viên - Thông tin hồ sơ: Điền đầy chức Chon quy trình xử lý và cơ quan giải đủ thông tin **Thành phần hồ** quyết (nếu có) phù hợp Nơi tiếp nhân Bộ phận TN&TKQ huyện Tứ Kỳ hồ sơ sơ theo cách "Chọn Tệp Cơ quan giải quyết hồ sơ (\*) Thời gian giải 20 ngày quyết tin=> Scan File hoăc File UBND Huyên Tứ Kỳ chup, Chon têp tin, chèn từ Trường hợp giải quyết (\*) 🗅 Thành phần hồ sơ Thư viên ảnh, Lấy từ Kho dữ 20 ngày Các giấy tờ cơ quan giải quyết yêu cầu cá nhân hoặc tổ chức phải nộp cho thủ tục này. Vui lòng nhấn vào ô chọn giấy tờ bên liêu cá nhân,...", Quân/Huyên nôp hồ sơ (\*) dưới để nhập thông tin cho các giấy tờ tương ứng. - Lưu vào kho dữ liệu để sử Huyên Tứ Kỳ Đính kèm Tệp tin vào các thành phần hồ sơ tương ứng, có thể đính kèm tệp tin có đuôi .doc, .docx, .pdf, dụng khi cần thực hiện .JPG hoặc têp tin nén. Dung lương tối đa là 6 Mb. 🗲 Quay lại Đồng ý và tiếp tục # Tên giấy tờ Số Têp tin Mẫu Lưu vào kho TTHC khác. đơn bản (\*) Chọn tệp tin -Giấy chứng 1 Lưu vào nhận thuộc đối tươna ưu tiên CỔNG DICH VỤ HÀNH CHÍNH CÔNG TRƯC trong tuyển dụng viên TUYẾN - TỈNH HẢI DƯƠNG chức (nếu Cơ quan chủ quản: Ủy ban nhân dân tỉnh có) được cơ quan tổ Hải Dương chức có Đơn vị quản lý kỹ thuật: Sở Thông tin và thẩm quyền chứng Truyền thông thực. Chọn tệp tin -Bản sơ yếu П 1 Lưu vào Phát triển bởi 乃 🗸 🛚 🖛 lý lịch tự thuật theo mẫu có xác nhân của cơ quan có

- Trong trang thông tin người nộp hồ sơ, kiểm tra lại đầy đủ thông tin cá nhân người nộp.

 - Lựa chọn hình thức nhận kết quả.

| 08:07                     | dichvucong.haiduong.gov.vn                               |                                       |                           |                                                                      |                       |
|---------------------------|----------------------------------------------------------|---------------------------------------|---------------------------|----------------------------------------------------------------------|-----------------------|
| Nôn hồ cơ                 |                                                          | 08:07                                 |                           | and t                                                                | LTE 🔲 ,               |
| Nộp 110 50                |                                                          | АА                                    | a dichv                   | ucong.haiduong.gov.vn                                                | 仑                     |
| Mức độ 3<br>CCVC<br>chức  | CH001 - Thủ tục thi tuyển viên                           |                                       |                           |                                                                      |                       |
| Nơi tiếp nhận<br>hồ sơ    | Bộ phận TN&TKQ huyện Tứ Kỳ                               | Thông t                               | in hồ                     | sơ                                                                   |                       |
| Thời gian giải<br>quyết   | 20 ngày                                                  | Mức độ 3<br>Chức                      | CVCHO                     | 001 - Thủ tục thi tuyển v                                            | viên                  |
| 🖃 Thông tin cł            | nung                                                     | Nơi tiếp nh<br>hồ sơ                  | <b>ận</b> Bộ              | phận TN&TKQ huyện Tứ Kỳ                                              |                       |
| Hình thức<br>nhận kết quả | Đến cơ quan giải quyết để nhận kết quả                   | Thời gian g<br>quyết                  | i <b>ải</b> 20            | ngày                                                                 |                       |
| A Người nộp h             | ồ sơ                                                     | 🖒 <b>Hình th</b> ư<br>Cá nhân hoặc    | <b>ức nhậr</b><br>tổ chức | n <b>kết quả</b><br>chon nơi nhân hồ sơ khi đã giả                   | ai quyết              |
| Họ và tên                 | NGUYỄN THỊ HOA                                           | xong. Đối với<br>quả hồ sơ sẽ         | trường h<br>được gử       | ợp nhờ bưu điện phát trả kết c<br>i đến đia chỉ bên dưới thông qu    | quả thì kết<br>ua bưu |
| Địa chỉ                   | Thôn Báo Đáp, Xã Đại Hợp, Huyện Tứ<br>Kỳ, Tỉnh Hải Dương | điện, các chi<br><b>giải quyết</b> qu | phí gửi kế<br>y định.     | ết quả sẽ do <b>bưu điện</b> hoặc <b>co</b>                          | r quan                |
| Số CMND                   | 142634892                                                | Hình thức nh                          | nận kết qu                | uả (*)                                                               |                       |
| Ngày cấp<br>CMND          | 18/07/2011                                               | Đền cơ qua                            | n giải quy                | et đe nhạn ket qua                                                   |                       |
| Nơi cấp CMND              | Công an tỉnh Hải Dương                                   | ← Quay lai                            |                           | → Đồng ý và                                                          | tiếp tục              |
| Di động                   | 0357345828                                               |                                       |                           |                                                                      |                       |
| Email                     | Nguyenhoa1561991@gmail.com                               |                                       |                           |                                                                      | 11123                 |
| 🗅 Thành phần              | hồ sơ                                                    | CỔNG DỊCH                             | VŲ HÀNH                   | CHÍNH CÔNG TRỰC TUYẾN - '<br>DƯƠNG<br>P: Ứy ban phân dân tỉnh Hải Dự | TÌNH HẢI              |
| (Hồ sơ không có gi        | ấy tờ kèm theo)                                          | <                                     | >                         |                                                                      |                       |
| 🖒 Thông tin kł            | nác                                                      |                                       | _                         |                                                                      |                       |

| * Nhập mã xác nhận để nộp hồ sơ.  |
|-----------------------------------|
| * Sau đó chuyển sang bước 4 (Theo |
| dõi kết quả) và Bước 5: (Nhận kết |
| quả).                             |

| (Hồ sơ không c                                                          | ó giấy tờ kèm theo)                |          |       |                                                  |  |
|-------------------------------------------------------------------------|------------------------------------|----------|-------|--------------------------------------------------|--|
| Giấy tờ khác                                                            | KHAC                               |          |       |                                                  |  |
|                                                                         |                                    | +        |       | Chọn tệp <b>⊸</b>                                |  |
|                                                                         |                                    | +        |       | Chọn tệp <del>▼</del>                            |  |
|                                                                         |                                    |          |       | Chọn tệp <del>▼</del>                            |  |
| Mã xác nhận (*<br>accml<br>Đổi mã xác nhậ                               | )<br>N khác                        |          |       |                                                  |  |
| Mã xác nhận (*<br>accml<br>Đổi mã xác nhậ<br>V Tôi xin chịu             | )<br>n khác<br>trách nhiệm trước p | oháp luậ | ıt vê | ) lời khai trên                                  |  |
| Mã xác nhận (*<br>accml<br>Đổi mã xác nhậ<br>Tôi xin chịu<br>¢ Quay lại | )<br>n khác<br>trách nhiệm trước p | bháp luậ | t về  | ຍີ່ Iời khai trên<br>≌ Lưu hổ sơ<br>ứ⊃ Nộp hổ sơ |  |